## **CompHub Notices**

## Quick Start Guide

Users with the Attorney or Attorney Proxy role can conveniently view all system-generated notifications directed to them through the CompHub Notices process. This feature provides an efficient way to review communications within a specified timeframe.

## To begin:

Navigate to: *Start New Action > Claims > CompHub Notices* 

| 1 | Select a <b>Sta</b><br>to specify a                                           | r <b>t Da</b> t<br>timefi                           | <b>te</b> and an <b>End Date</b><br>rame to be queried.                                                                                      |                                                                                        |                                                                                                    |                                                                                                    |                                                                                                    |
|---|-------------------------------------------------------------------------------|-----------------------------------------------------|----------------------------------------------------------------------------------------------------|----------------------------------------------------------------------------------------|----------------------------------------------------------------------------------------------------|----------------------------------------------------------------------------------------------------|----------------------------------------------------------------------------------------------------|
| S | Start New Ac                                                                  | tion                                                |                                                                                                    |                                                                                        |                                                                                                    | 52 ×                                                                                                    |                                                                                                    |
|   | CompHub Notic                                                                 | ces                                                 |                                                                                                    |                                                                                        |                                                                                                    |                                                                                                    |                                                                                                    |
|   | Start Date:<br>End Date:                                                      | 01/01/2                                             | 025 mil                                                                                                    |                                                                                        |                                                                                                    |                                                                                                    |                                                                                                    |
|   |                                                                               |                                                     |                                                                                                    | Search                                                                                 |                                                                                                    |                                                                                                    |                                                                                                    |
|   |                                                                               |                                                     | /                                                                                                    |                                                                                        |                                                                                                    |                                                                                                    |                                                                                                    |
|   |                                                                               |                                                     |                                                                                                    |                                                                                        | CompHub Notices<br>Start Date:<br>Full Name:                                                                                                    | 01/01/2025<br>ALICE BAKER                                                                                                    | E                                                                                                    |
|   |                                                                               |                                                     |                                                                                                    |                                                                                        | CompHub Notices Start Date: Full Name: Notices Result                                                                                                    | 01/01/2025<br>ALICE BAKER                                                                                                    | E                                                                                                    |
|   | <b>2</b> After selec                                                          | cting y                                             | rour desired timeframe,                                                                                                    | click <b>Search</b>                                                                    | CompHub Notices Start Date: Full Name: Notices Result Claim Number W301928                                                                                                    | 01/01/2025<br>ALICE BAKER<br>Notification                                                                                                    | E<br>E<br>Description<br>VR05 order has been gene                                                                                                    |
|   | 2 After selector to display                                                   | cting y<br>v all no                                 | rour desired timeframe,<br>potifications sent to you o                                                                                       | click <b>Search</b><br>during that                                                     | CompHub Notices Start Date: Full Name: Notices Result Claim Number W301928 W301928                                                                                                    | 01/01/2025<br>ALICE BAKER<br>Notification<br>VR05 Generated<br>VR05 Generated                                                                                                    | E<br>E<br>Description<br>VR05 order has been gene<br>VR05 order has been gene                                                                                                    |
|   | 2 After select<br>to display<br>period.By                                     | cting y<br>v all nc<br>v defau                      | rour desired timeframe,<br>otifications sent to you o<br>ult, the results are sorted                                                         | click <b>Search</b><br>during that<br>d by "Sent Date                                  | CompHub Notices Start Date: Full Name: Notices Result Claim Number W301928 W301928 W301928 W301198                                                                                                    | 01/01/2025<br>ALICE BAKER<br>Notification<br>VR05 Generated<br>VR05 Generated<br>VR05 Generated                                                                                                    | E<br>E<br>Description<br>VR05 order has been gene<br>VR05 order has been gene<br>This notifies the VR Dispute                                                                                                    |
|   | 2 After selection to display period.By Time" (ne                              | cting y<br>all nc<br>defau<br>west t                | our desired timeframe,<br>otifications sent to you o<br>ult, the results are sorted<br>o oldest). However, you                               | click <b>Search</b><br>during that<br>d by "Sent Date<br>can click on                  | CompHub Notices Start Date: Full Name: Votices Result Claim Number W301928 W301928 W301198 W302059                                                                                                    | O1/01/2025     ALICE BAKER      Notification     VR05 Generated     VR05 Generated     VR05 Generated     VR05 Generated     VR Dispute Submitted     Appeal Request Submitted                                                                                | E E C C C C C C C C C C C C C C C C C C                                                                                                    |
|   | 2 After select<br>to display<br>period.By<br>Time" (ne<br>any colum           | cting y<br>v all nc<br>v defau<br>west to<br>nn hec | your desired timeframe,<br>otifications sent to you o<br>ult, the results are sorted<br>o oldest). However, you<br>ader to sort the table by | click <b>Search</b><br>during that<br>d by "Sent Date<br>can click on<br>that specific | CompHub Notices Start Date: Full Name: Volices Result Claim Number V0301928 V0301928 V030198 V0302059 V0301928                                                                                                    | O1/01/2025     ALICE BAKER      Notification     VR05 Generated     VR05 Generated     VR05 Generated     VR Dispute Submitted     Appeal Request Submitted     VR Dispute Submitted                                                                          | E<br>E<br>Description<br>VR05 order has been gene<br>VR05 order has been gene<br>This notifies the VR Disput<br>States that an appeals petil<br>This notifies the VR Disput                                                               |
|   | 2 After select<br>to display<br>period.By<br>Time" (ne<br>any colun<br>field. | cting y<br>all no<br>defau<br>west to<br>nn heo     | rour desired timeframe,<br>otifications sent to you o<br>ult, the results are sorted<br>o oldest). However, you<br>oder to sort the table by | click <b>Search</b><br>during that<br>d by "Sent Date<br>can click on<br>that specific | <ul> <li>CompHub Notices</li> <li>Start Date:</li> <li>Full Name:</li> <li>Notices Result</li> <li>Claim Number</li> <li>W301928</li> <li>W301928</li> <li>W301198</li> <li>W302059</li> <li>W301928</li> <li>W301928</li> <li>W301928</li> </ul>                                                                                                    |                                                                                                    | E<br>E<br>Description<br>VR05 order has been gene<br>VR05 order has been gene<br>VR05 order has been gene<br>This notifies the VR Disput<br>States that an appeals petit<br>This notifies the VR Disput<br>This notifies the VR Disput    |
|   | 2 After select<br>to display<br>period.By<br>Time" (ne<br>any colum<br>field. | cting y<br>v all nc<br>v defau<br>west tu<br>nn hec | rour desired timeframe,<br>otifications sent to you o<br>ult, the results are sorted<br>o oldest). However, you<br>ader to sort the table by | click <b>Search</b><br>during that<br>d by "Sent Date<br>can click on<br>that specific | <ul> <li>CompHub Notices</li> <li>Start Date:</li> <li>Full Name:</li> <li>Notices Result</li> <li>Claim Number</li> <li>W301928</li> <li>W301928</li> <li>W301198</li> <li>W302059</li> <li>W301928</li> <li>W301928</li> <li>W301198</li> </ul>                                                                                                    | O1/01/2025     ALICE BAKER      Notification     VR05 Generated     VR05 Generated     VR05 Generated     VR05 Generated     VR Dispute Submitted     Appeal Request Submitted     VR Dispute Submitted     VR Dispute Submitted     Implead Request Approved | E<br>E<br>E<br>Description<br>VR05 order has been gene<br>VR05 order has been gene<br>VR05 order has been gene<br>This notifies the VR Disput<br>States that an appeals peti<br>This notifies the VR Disput<br>States that an implead Rec |
|   | 2 After select<br>to display<br>period.By<br>Time" (ne<br>any colun<br>field. | cting y<br>all no<br>defau<br>west to<br>nn heo     | rour desired timeframe,<br>otifications sent to you o<br>ult, the results are sorted<br>o oldest). However, you<br>ader to sort the table by | click <b>Search</b><br>during that<br>d by "Sent Date<br>can click on<br>that specific | <ul> <li>CompHub Notices</li> <li>Start Date:</li> <li>Full Name:</li> <li>Notices Result</li> <li>Claim Number</li> <li>W301928</li> <li>W301928</li> <li>W301928</li> <li>W301198</li> <li>W302059</li> <li>W301928</li> <li>W301928</li> <li>W30198</li> <li>W302096</li> </ul> |                                                                                                    | E E E E E E E E E E E E E E E E E E E                                                                                                    |

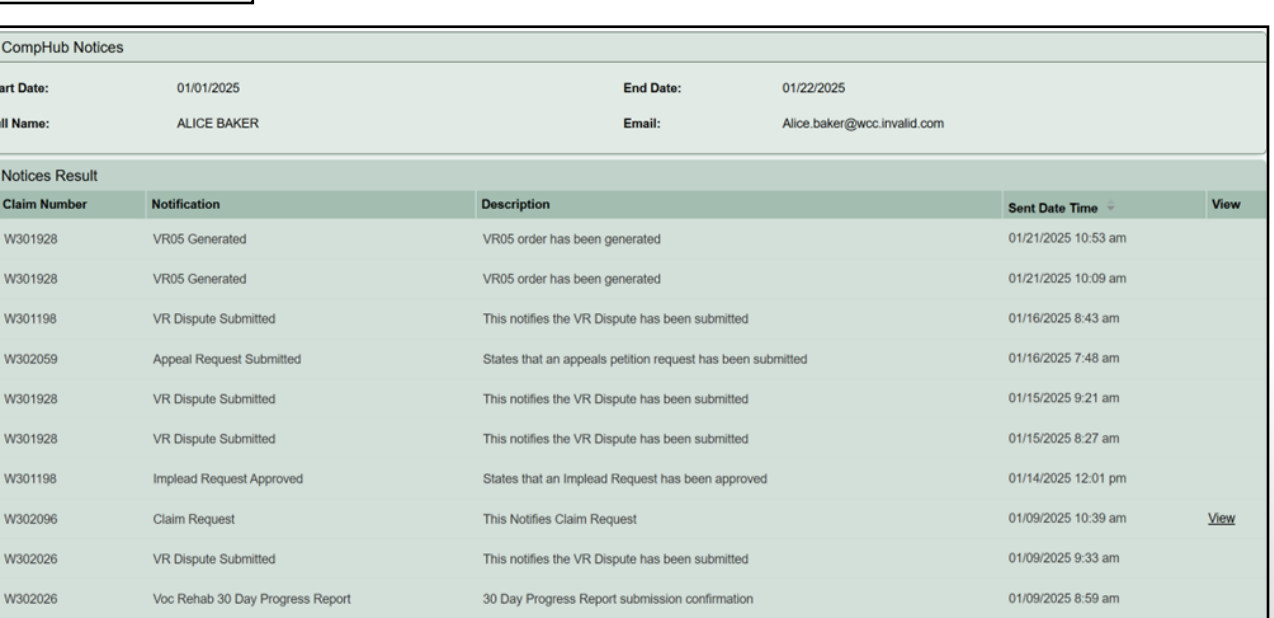

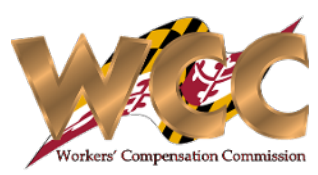